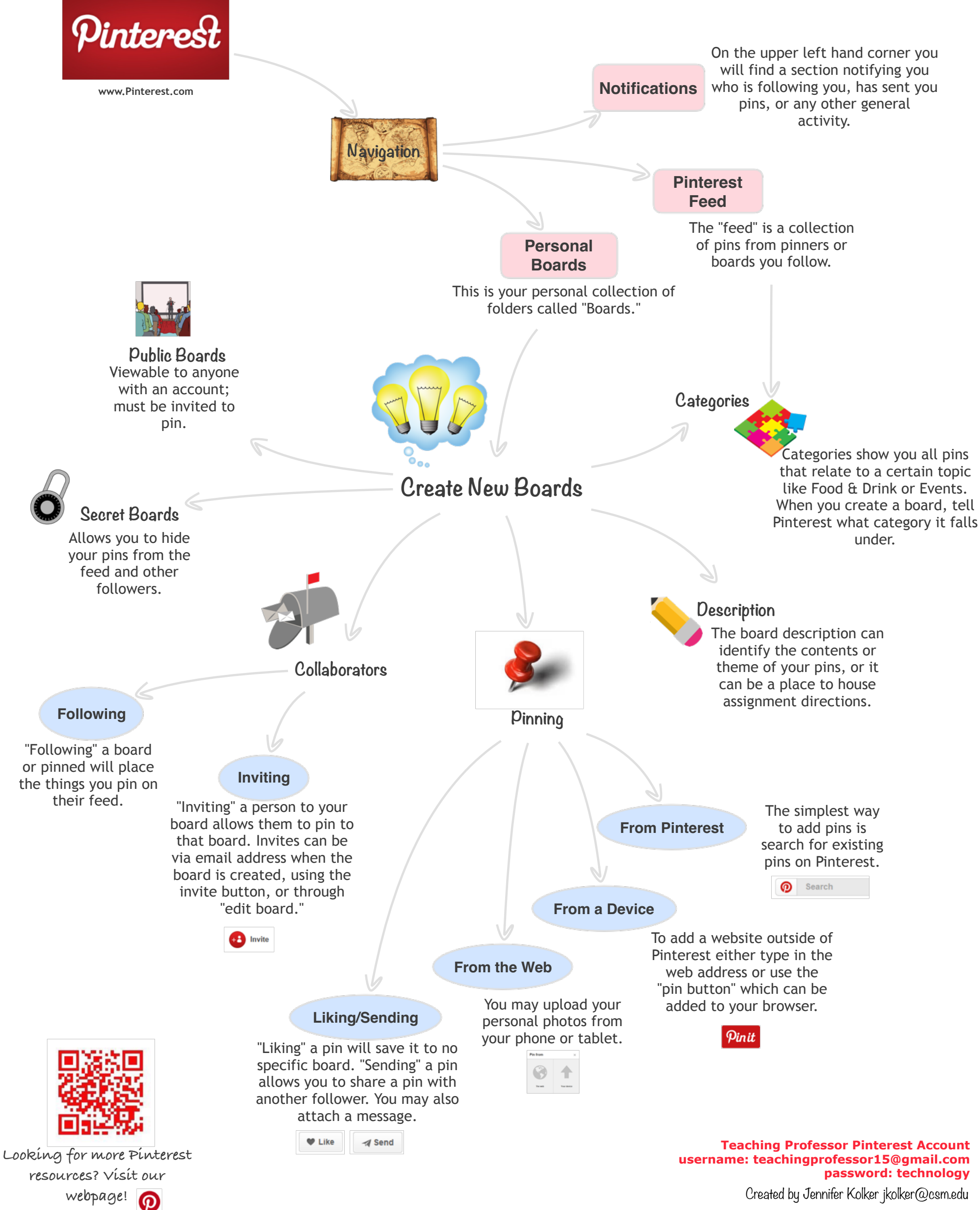

Created by Jennifer Kolker jkolker@csm.edu